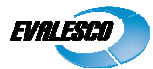

# Windows Installation guide for SysOrb Server

Copyright © 2010 Evalesco A/S

### Installation prerequisites

Download the appropriate SysOrb Server installation package from either the <u>www.evalesco.com</u> website, or the Evalesco FTP site at ftp.evalesco.com.

The filename of such a package should be sysorb-server-3.6.0-4769.winxp-x86.ia32.msi. The "3.6.0" is the version of SysOrb, and the "4769" states the build number. The "winxp-x86.ia32" shows that the package is for 32 bit. For 64 bit you should use sysorb-server-3.6.0-4769.win2003-amd64.amd64.msi

If you are upgrading an existing SysOrb Server installation from earlier than SysOrb 3.6.0, the InstallShield Wizard will start by uninstalling the existing SysOrb Server when you execute the installation package. Follow the dialog boxes on-screen to properly uninstall. If you have manually stopped the SysOrb Server service before starting the uninstallation, it is important that you close the Services window. Then, simply execute the package again, and it will follow the described installation procedure.

**Please note:** MS Internet Information Services (IIS) must be installed BEFORE you start the SysOrb Server installation. Otherwise the SysOrb installation process will not auto-configure the webserver. **Also note:** The SysOrb Web Interface is a native Windows executable, although its name is "index.cgi". If you have Perl or similar scripting extensions installed on your IIS, you must manually disable that extension for the SysOrb web directory upon your successful SysOrb installation. **Also note:** You will not be required to reboot the installation machine due to either installation or uninstallation of the SysOrb Server

## Installing the SysOrb Server

Start by starting the installation program. Once it is uncompressed, you will be presented with the following screen:

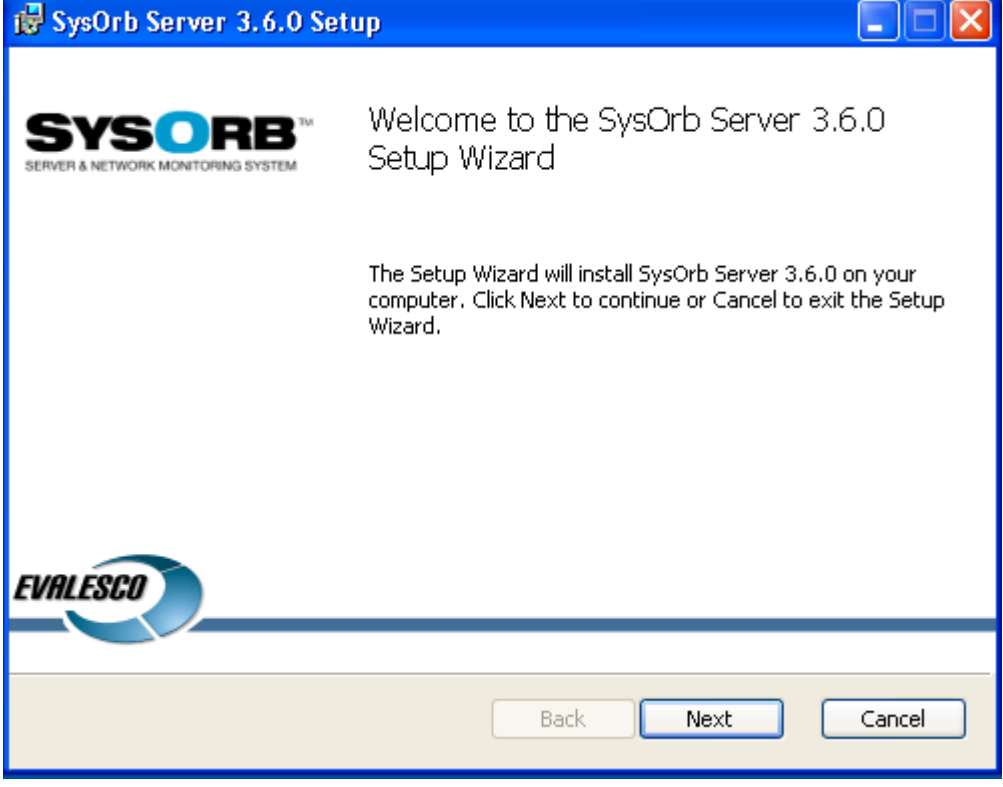

Click Next to begin the installation.

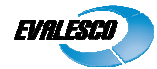

| <b>6</b>                                    | SysOrb Server 3.6.0 Setup                                                                                                    |          |  |
|---------------------------------------------|----------------------------------------------------------------------------------------------------|----------|--|
| E                                           | End-User License Agreement<br>Please read the following license agreement carefully                                                                                                    | EVALESCO |  |
|                                             | End-User License Agreement<br>for Evalesco(TM) Software Products and Upgra<br>1. Parties to the Agreement / The Subject Matter of the Agreement                                                                                                    | ndes     |  |
|                                             | 1. Parties to the Agreement / The Subject Matter of the Agreement <ol> <li>1.1 This is a non-exclusive, legally binding Evalesco End-User License Agreement<br/>(hereinafter referred to as "EULA") between Evalesco A/S, CVR/VAT no.<br/>DK10073618, Denmark (hereinafter referred to as "Evalesco"), and you (hereinafter<br/>referred to as "End-User" (either an individual or a legal entity)). By installing, copying,<br/>accessing, downloading or otherwise using the Products, you agree to be bound by<br/>the terms of this EULA.</li> </ol> |          |  |
| I accept the terms in the License Agreement |                                                                                                    |          |  |
|                                             | Print Back Next                                                                                                    | Cancel   |  |

Read through the EULA, and accept it and click next.

| 🛃 SysOrb Server 3.6.0 Setup                                                                          |
|----------------------------------------------------------------------------------------------------|
| Destination Folder<br>Click Next to install to the default folder or click Change to choose another. |
| Install SysOrb Server 3.6.0 to:                                                                      |
| C:\Program Files\SysOrb Server\<br>Change                                                            |
| Back Next Cancel                                                                                     |

Use Change if you wish to place the SysOrb Server installation somewhere different than the default, and click Next when you are satisfied.

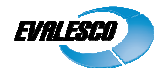

| 🛃 SysOrb Configuration                                                                                                    |          |
|----------------------------------------------------------------------------------------------------|----------|
| SysOrb Configuration<br>Mail Configuration                                                                                                    | EVALESCO |
| The SMTP server SysOrb should use for sending out email alerts:<br>localhost<br>Reply-to address for email alerts:<br>root@localhost.localdomain |          |
| Back Next                                                                                                    | Cancel   |

This screen allows you to configure some basic settings for the SysOrb Server:

#### The SMTP-server SysOrb should use for sending out email-alerts:

Use this field to specify which mail-server should be used for alert notification via e-mail. This could be your own mail server, or an external mail server.

#### Reply-to address for email-alerts:

This field specifies which email account should receive replies to the alerts sent out. This also includes bounce mails etc.

When filled in properly, please click Next to continue.

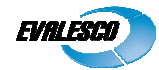

| 🛃 Web interface configuration                                                                                                    |
|----------------------------------------------------------------------------------------------------|
| Web interface configuration Please choose how the web interface should be configured                                                                                                    |
| <ul> <li>Configure a virtual folder in IIS for the web interface<br/>(The web interface will be accessible at http://localhost/sysorb)</li> <li>Use built in web server<br/>(The web interface will be accessible at http://localhost:8080)</li> <li>Do not enable web interface<br/>(Will require manual configuration of the web server after installation)</li> </ul> |
| <u>B</u> ack <u>N</u> ext Cancel                                                                                                    |

Choose how the web interface should be configured and click next. If you have IIS installed we recommend that you choose "Configure a virtual folder in IIS for the web interface".

| 🔂 SysOrb Server 3.6.0 Setup                                                                                                    |          |
|----------------------------------------------------------------------------------------------------|----------|
| Ready to install SysOrb Server 3.6.0                                                                                                  | EVALESCO |
| Click Install to begin the installation. Click Back to review or change any o installation settings. Click Cancel to exit the wizard. | f your   |
|                                                                                                    |          |
| Back Install                                                                                                    | Cancel   |

Click Install to begin installation.

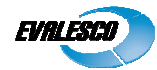

| 🖶 SysOrb Server 3.6.0 Setup                                      |          |
|------------------------------------------------------------------|----------|
| Installing SysOrb Server 3.6.0                                   | EVALESCO |
| Please wait while the Setup Wizard installs SysOrb Server 3.6.0. |          |
| Status: Copying new files                                        |          |
| (***********************                                         |          |
|                                                                  |          |
|                                                                  |          |
|                                                                  |          |
|                                                                  |          |
|                                                                  |          |
|                                                                  |          |
| Back Next                                                        | Cancel   |

| 😸 SysOrb Server 3.6.0 Setup                  |                                                                                            |  |
|----------------------------------------------|--------------------------------------------------------------------------------------------|--|
| SYSORB<br>SERVER & NETWORK MONITORING SYSTEM | Completed the SysOrb Server 3.6.0<br>Setup Wizard                                          |  |
|                                              | Click the Finish button to exit the Setup Wizard.                                          |  |
| EVALESCO                                     | <ul> <li>Start the SysOrb configuration tool</li> <li>Open SysOrb web interface</li> </ul> |  |
|                                              |                                                                                            |  |
|                                              | Back <b>Finish</b> Cancel                                                                  |  |

Unless you need to further configure the SysOrb Server, e.g. with GSM Modem settings etc., just choose Open SysOrb web interface, and click Finish. The SysOrb Server service will then be started, and your browser will open a connection to the Web Interface.

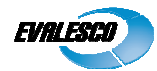

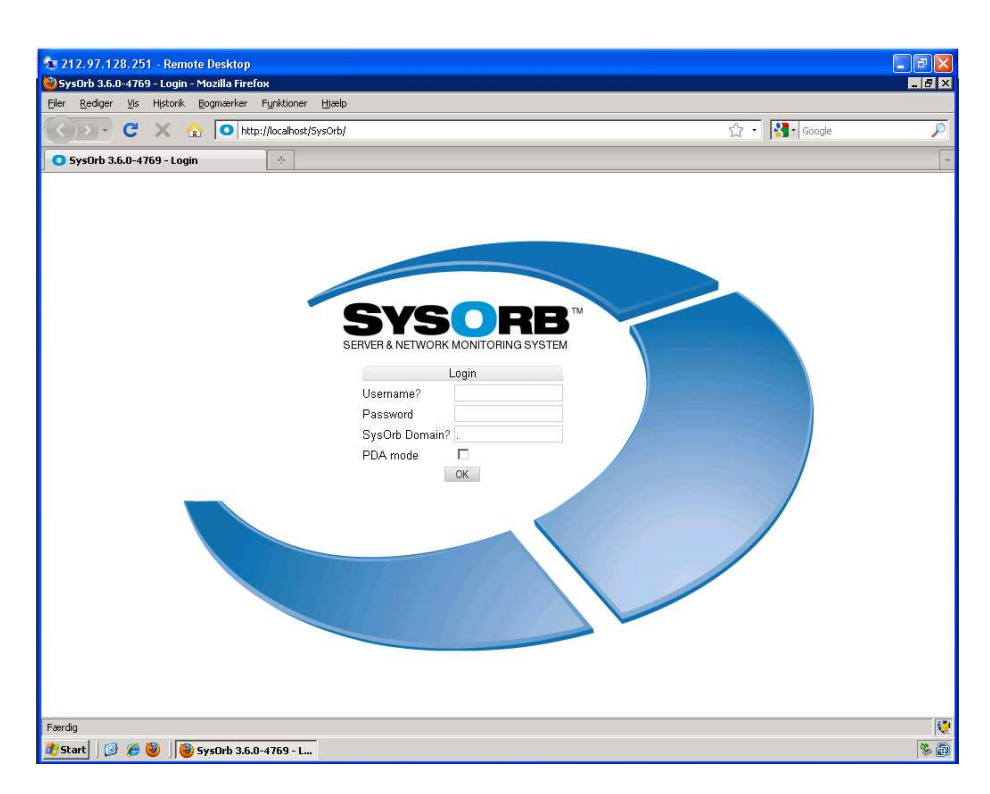

To login to the SysOrb Web Interface use the default username/password:

#### Username: admin

#### Password: admtest

Since this information is openly available on our Web Site, and in our manuals, we recommend that you change at least the password for this account upon logging in for the first time.